# ¿CÓMO PARTICIPO EN UN FORO?

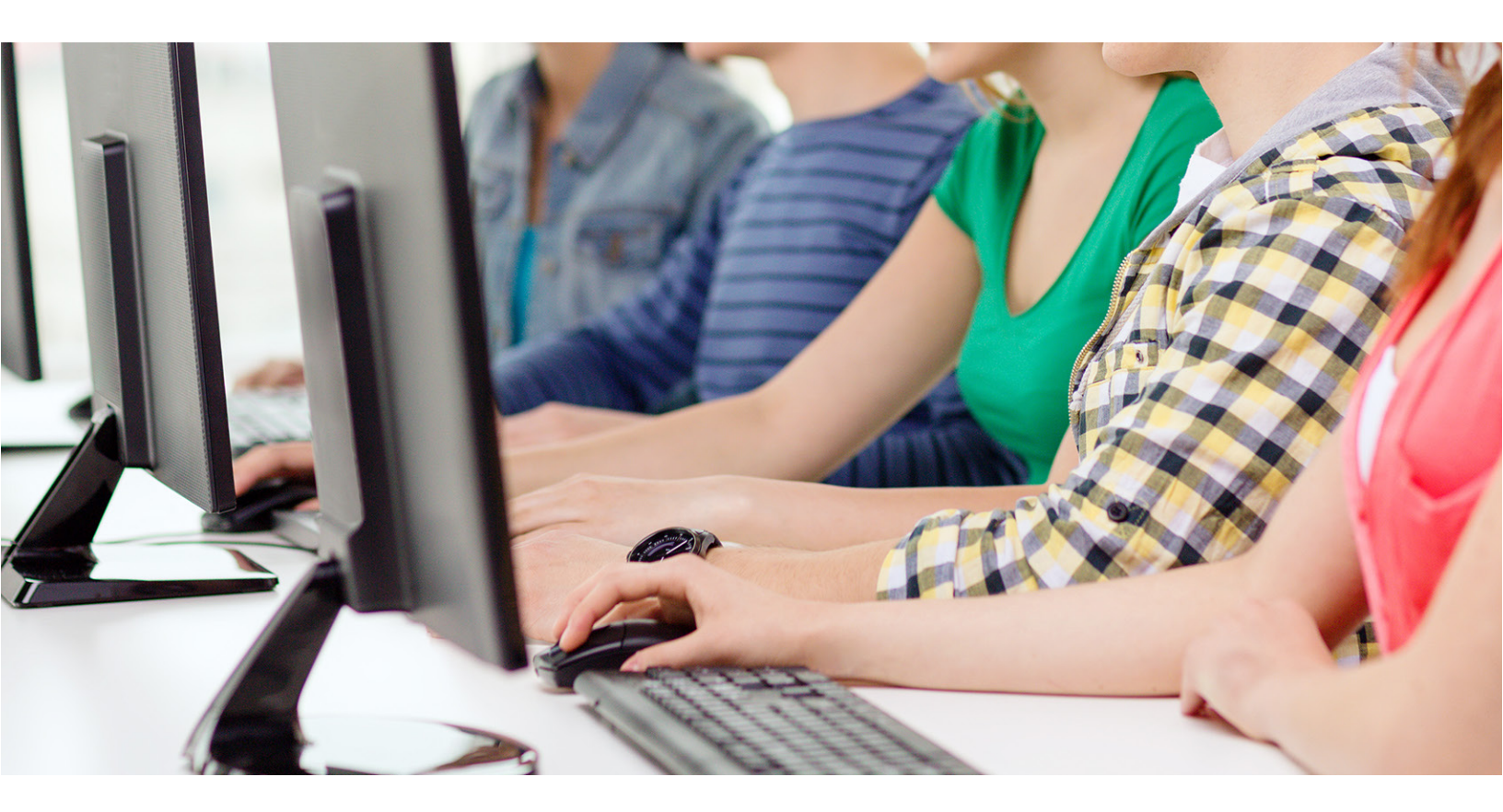

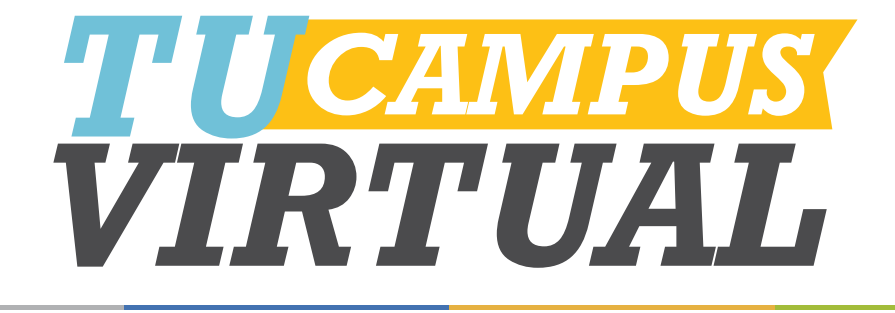

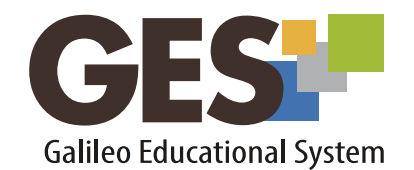

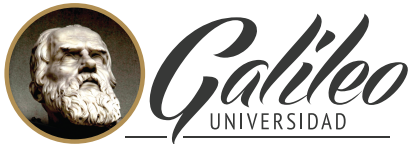

La Revolución en la Educación

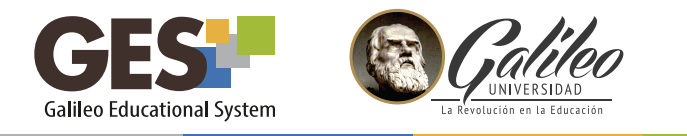

## ¿CÓMO PARTICIPO EN UN FORO?

Los foros son un medio de comunicación entre los profesores y los estudiantes. Cada foro es creado por los profesores, con un objetivo y temática definida.

#### 1. ¿Dónde encuentro los foros?

- 1.1 Ingresa al curso donde se encuentra el foro en el que deseas participar.
- 1.2 Selecciona la pestaña Material de Clase busca el portlet foros.

| (11)<br>(11)<br>(11)<br>(11)<br>(11)<br>(11)<br>(11)<br>(11) | Foros                |
|--------------------------------------------------------------|----------------------|
|                                                              | Administración I New |
|                                                              | Administración II    |
|                                                              |                      |

#### 2. ¿Qué voy a encontrar en el foro?

2.1 Al ingresar a un foro visualizarás una imagen como la siguiente

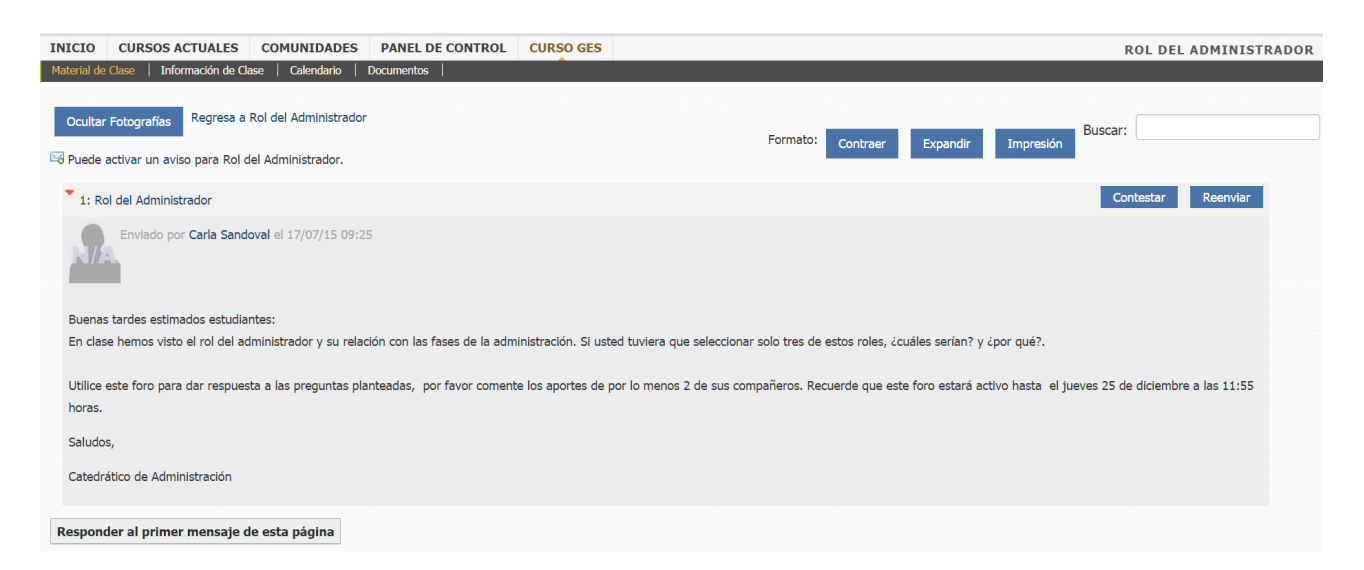

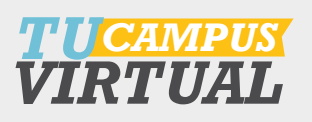

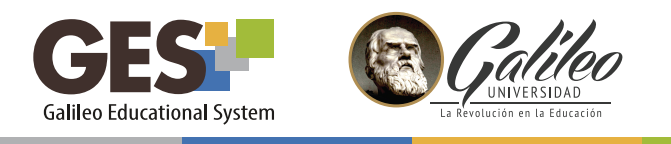

## 2.2 Botones para configurar el foro

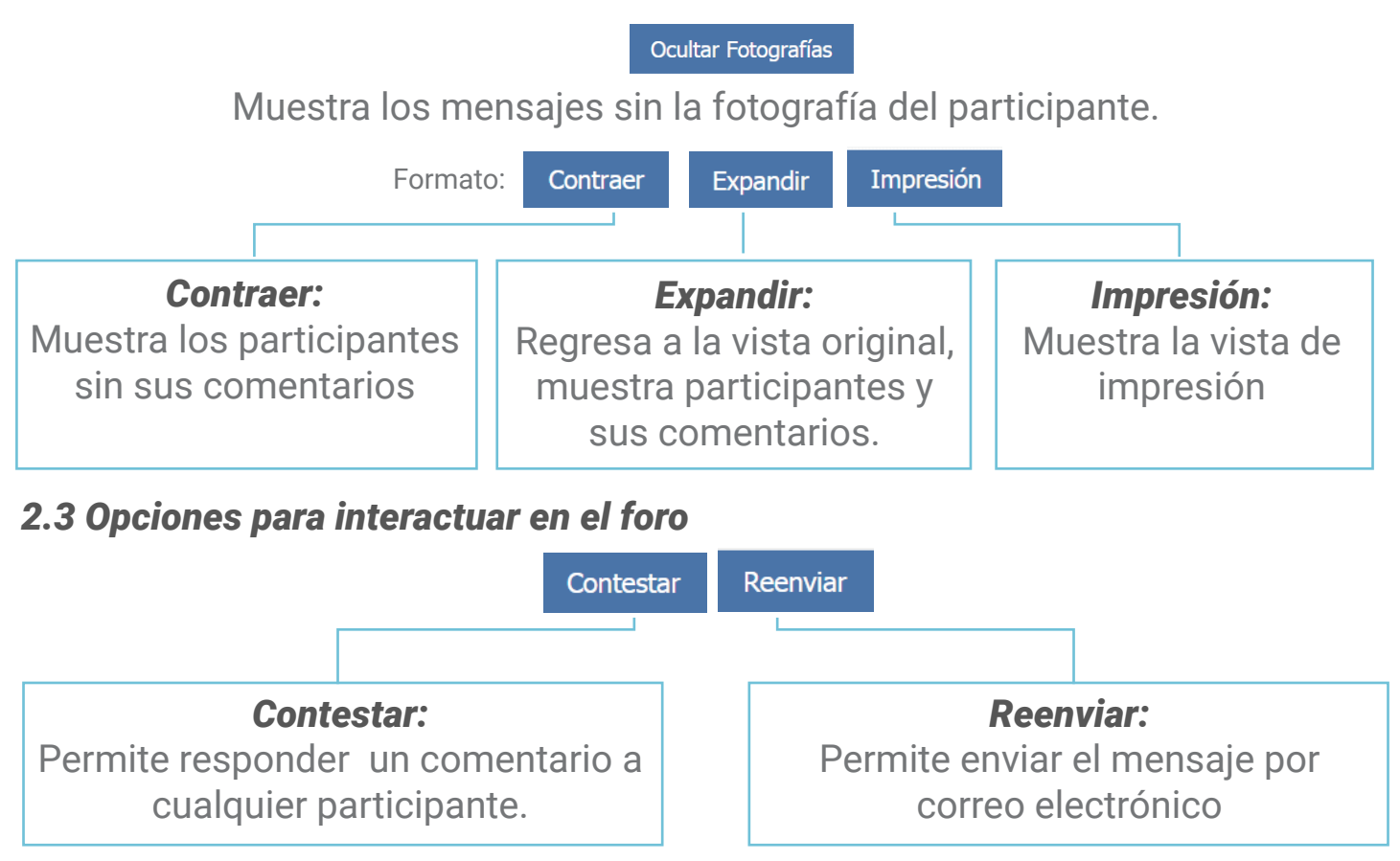

El enlace **Responder al primer mensaje de esta página** permite comentar o responder la pregunta principal del foro.

### 3. ¿Cómo participo en el foro?

3.1 Para ingresar, haz clic sobre el nombre del foro en el que deseas participar, Si deseas responder a la primera pregunta planteada en el foro, presiona:

#### Responder al primer mensaje de esta página

Si deseas responder otro comentario del foro, presiona el botón Contestar del comentario seleccionado.

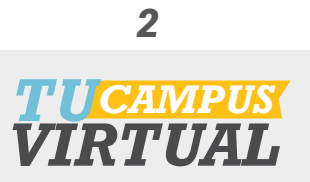

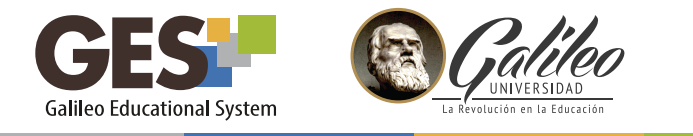

3.1 En ambos casos el sistema mostrará la siguiente pantalla en la que podrás escribir tu comentario utilizando la sección de **cuerpo del mensaje.** 

| Título *             | Re: Administración I                                   |
|----------------------|--------------------------------------------------------|
| Cuerpo del mensaje * | formato -  - fuente -  3 (12 pt) A A A A A A A A A A A |
|                      | Ruta: body<br>Corrección ortográfica: No V             |

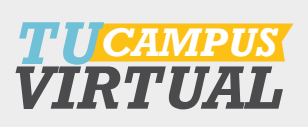

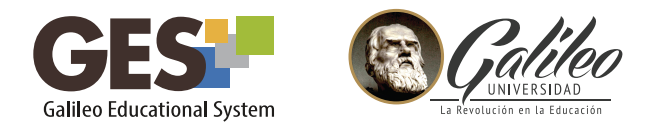

3.3 Puedes utilizar los siguientes íconos para insertar objetos a tu comentario:

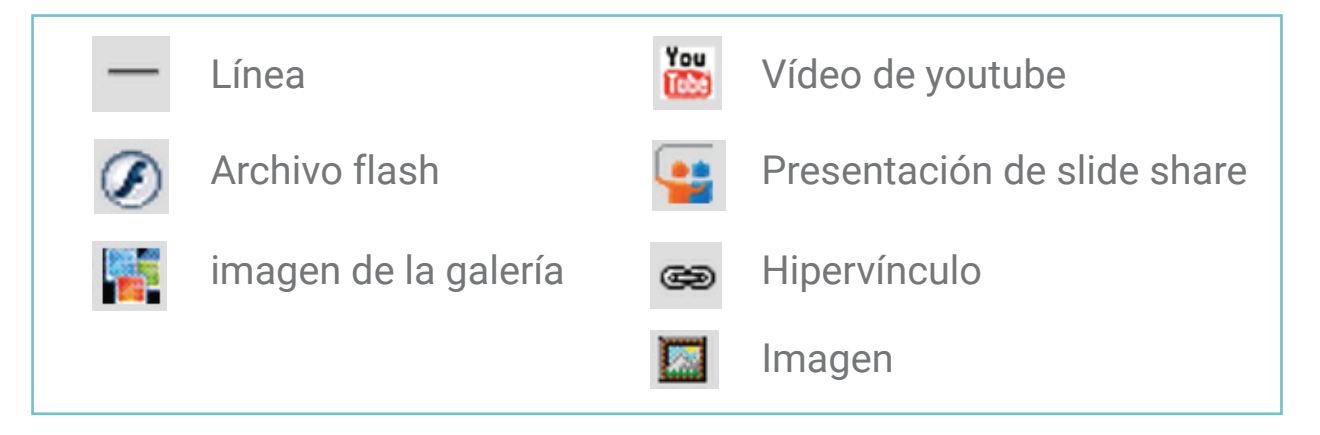

3.4 Si deseas adjuntar un archivo a tu comentario, selecciona SÍ en la siguiente opción:

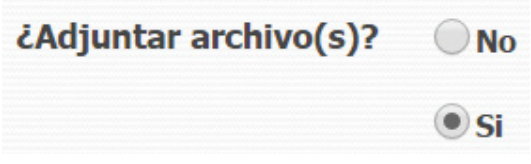

3.5 Antes de enviar tu comentario, puedes revisarlo haciendo clic sobre el botón

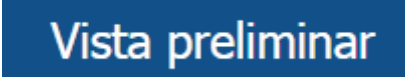

cuando estés listo para publicar, solo presiona clic sobre

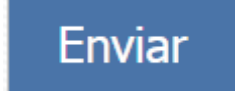

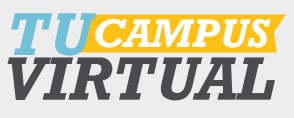

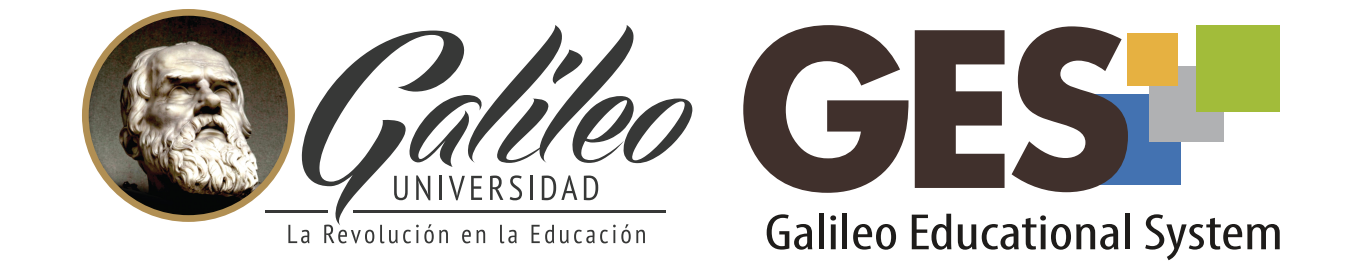

Consulta más sobre ésta y otras herramientas de la plataforma GES, visitando **www.galileo.edu/soporteges** 

> o comunicándote al **HelpDesk** Universidad Galileo Torre 1, 4to Nivel oficina 413 E-mail: ayudages@galileo.edu

> > Tel: 2423 8000 Ext. 7411 - 7412

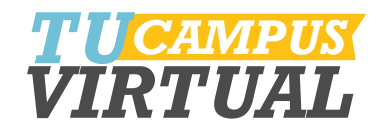